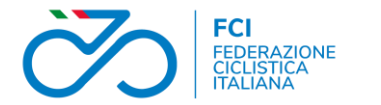

# Parte prima: come funziona il registro

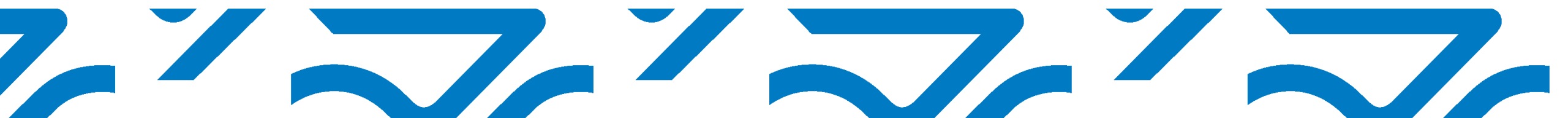

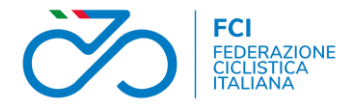

Il Registro assolve alle funzioni di **certificazione della natura dilettantistica di società e associazioni sportive** e, <u>per questa funzione</u>, sostituisce il registro telematico precedentemente tenuto dal CONI.

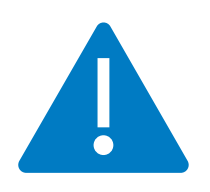

**Solo le società iscritte** potranno accedere alle agevolazioni fiscali previste per le Associazioni Sportive Dilettantistiche nonché a tutti benefici e contributi pubblici di qualsiasi natura, in quanto solo l'iscrizione al **Registro nazionale delle attività sportive dilettantistiche** certifica la natura dilettantistica della società.

Il nuovo Registro è gestito, soltanto con modalità telematiche, da Sport e Salute S.P.A, azienda pubblica che promuove lo sport in Italia.

Pertanto, tutti i dati ed i documenti necessari all'iscrizione potranno trasmessi esclusivamente in via telematica sia dalle federazioni nazionali, per la maggior parte dei dati, che dalle stesse società per alcuni specifici documenti.

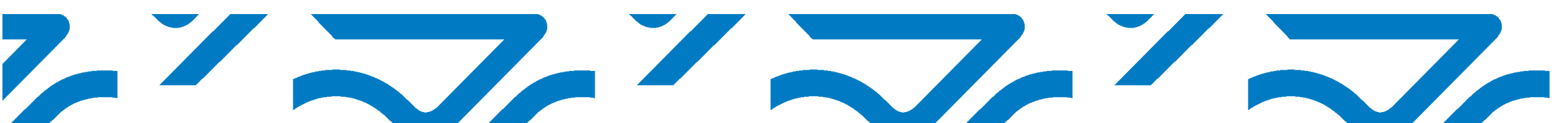

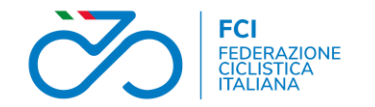

Per essere iscritti al registro occorre presentare una domanda corredata da una serie di dati societari.

Attualmente la domanda deve essere presentata solo dalle società di prima iscrizione. Cioè non presenti tra quelle migrate dal Registro Coni.

Quelle presenti nel Registro Coni e trasferite al nuovo registro risultano quindi già iscritte.

La differenza tra le due situazioni è:

- Le **società già iscritte** possono, aprendo l'utenza sul registro tramite la procedura riservata al rappresentante legale, scaricare il certificato di iscrizione.
- Le società non ancora iscritte devono attendere che Sport e Salute valuti la domanda ed, in caso di valutazione positiva, iscriva la società. Solo a questo punto sarà possibile scaricare il certificato.

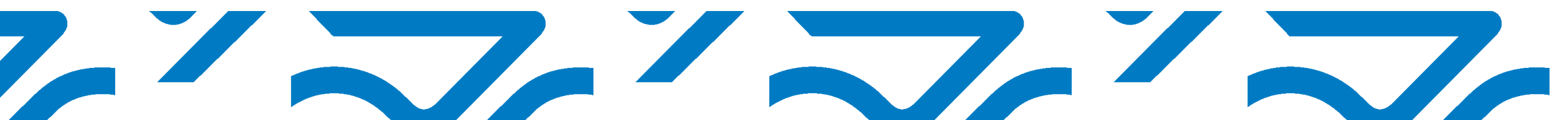

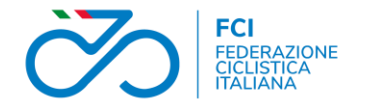

I DATI NECESSARI PER L'ISCRIZIONE SONO:

- 1. Rappresentante legale
- 2. Anagrafica società
- 3. Affiliazione
- 4. Consiglio
- 5. Tesserati
- 6. Documenti
- 7. Attività Sportiva o didattica
- 8. Domanda di iscrizione

Tutti questi dati sono trasmessi dalla FCI.

La società dovrà integrare con i documenti del rappresentante legale in fase di registrazione.

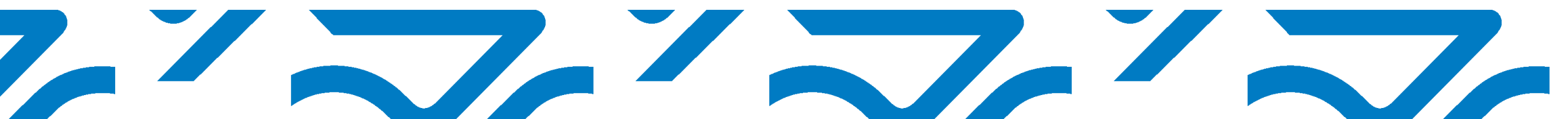

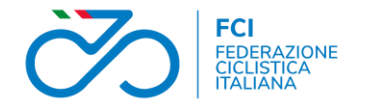

• Rappresentante legale

Codice fiscale, nome, cognome data di nascita del rappresentante legale. Il rappresentante legale deve essere quello indicato nel certificato di registrazione dell'Agenzia delle Entrate. Da anagrafica presidente

• Anagrafica Società

Codice fiscale, denominazione, natura giuridica, data di costituzione, data ed estremi registrazione statuto ed atto costitutivo, indirizzo sede legale, telefono, mail. Da scheda di affiliazione

• Affiliazione

Codice fiscale, codice società, data di affiliazione, termine affiliazione, discipline praticate. Da scheda di affiliazione

Consiglio

Codice fiscale, nome, cognome, carica dei membri del consiglio direttivo. Da sezione dirigenti

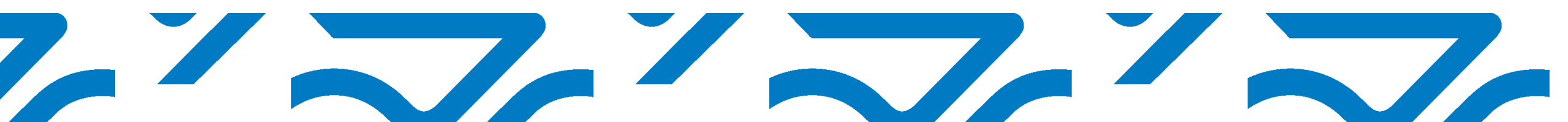

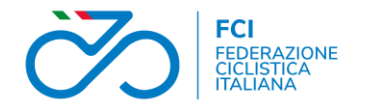

• Tesserati

Codice fiscale, nome, cognome, codice tessera, tipo di tessera, data inizio e fine tesseramento. Da anagrafica tesserati

• Documenti

Statuto e atto costitutivo. Da sezione documenti

• Attività Didattica e/o Sportiva

Denominazione, data, disciplina, codice fiscale organizzatore, comune e provincia di svolgimento, durata, frequenza, partecipanti indicati con il codice fiscale della società di appartenenza. Da gare o schede registrazione attività

# • ATTENZIONE

Per quello che riguarda l'att

Per quello che riguarda l'attività didattica e/o sportiva è evidente che una nuova società non può averla ancora svolta. Essendo un dato necessario all'iscrizione la FCI invia per tutte le domande la presunta futura partecipazione della società ad una gara in calendario

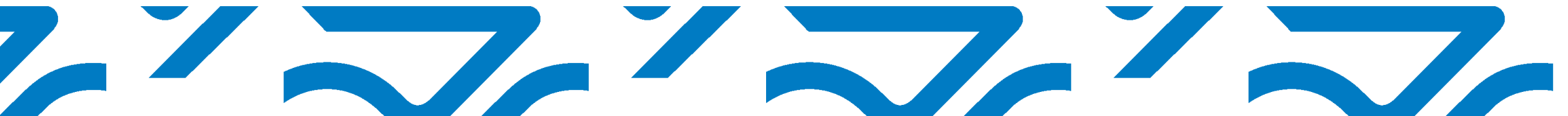

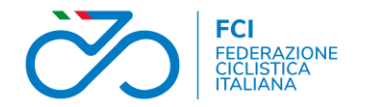

• Completamento della domanda da parte della società

Il rappresentante legale deve effettuare la registrazione al portale del registro fornendo *il documento del legale rappresentante e la dichiarazione sostitutiva di notorietà.* 

Solo in questo modo la domanda risulterà completa. Questa operazione va fatta dal rappresentante legale non appena, successivamente all'affiliazione, troverà i dati della società nel registro.

- Domanda di iscrizione
- E 'inviata dalla FCI in via telematica insieme agli atri dati
- Domanda accolta, cosa succede dopo?

L'iscrizione si rinnova annualmente con l'affiliazione ma, le società dovranno dimostrare annualmente di averne i requisiti svolgendo e registrando l'attività sportiva o didattica richiesta.

La società dovrà inoltre aggiornare i dati ed i documenti in caso di variazioni societarie. Al 31 gennaio di ogni anno verranno verificati i requisiti della società.

L'iscrizione dura tre anni. Successivamente dovrà essere effettuata una nuova domanda

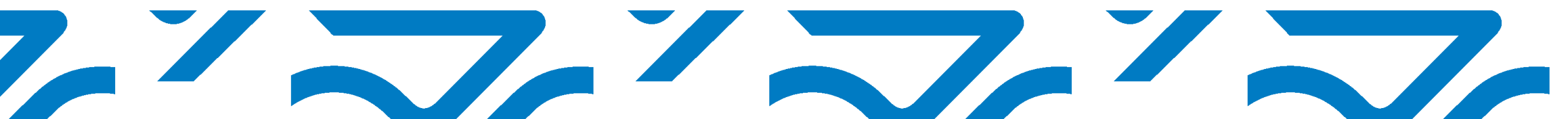

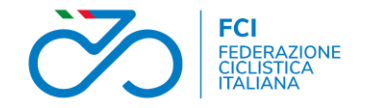

# Gli errori più comuni delle società

• Dati del Consiglio

L'errore sui dati anche di un solo membro del consiglio, in particolare del codice fiscale, comporta il rifiuto dei dati di tutti i componenti da parte del registro. Pertanto, è di fondamentale importanza inserire il codice fiscale corretto di ciascun membro. Il codice fiscale non deve essere calcolato ma verificato dalla tessera sanitaria del tesserato. Il calcolo del CF non garantisce che questo sia corretto o esistente all'agenzia delle entrate.

Inoltre se la società è affiliata anche ad altre federazioni od enti i consigli devono coincidere nelle trasmissione dei vari enti.

• Dati dei tesserati

Anche per i tesserati, come per il consiglio, è essenziale che il codice fiscale sia corretto ed esistente. In caso di errore il dato del tesserato verrà rifiutato e la società avrà meno tesserati nel registro.

• Date ed estremi dei documenti

La data di costituzione è la data nella quale è stato redatto l'atto costitutivo e costituita la società mentre, data ed estremi degli atti, sono la data impressa sul timbro di registrazione ADE e la numerazione o sigla che segue la data.

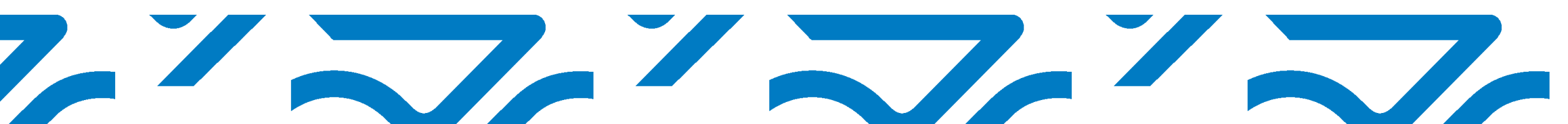

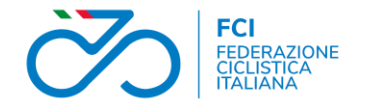

#### • Devo scaricare il certificato

Le società iscritte possono scaricare il certificato accedendo al registro tramite l'utenza aperta dal rappresentante legale. E' quindi essenziale che tutte le società aprano l'utenza e accedano al registro.

#### • Devo aprire l'utenza ma il registro non mi riconosce come rappresentante legale

Evidentemente stiamo parlando di una società migrata dal registro Coni che non aveva in precedenza comunicato il cambio di rappresentante legale. In questo caso, il Comitato Regionale, verificato che in Ksport siano presenti i documenti necessari (verbale e certificato), chiederà al tesseramento di inviare i dati del nuovo rappresentante legale

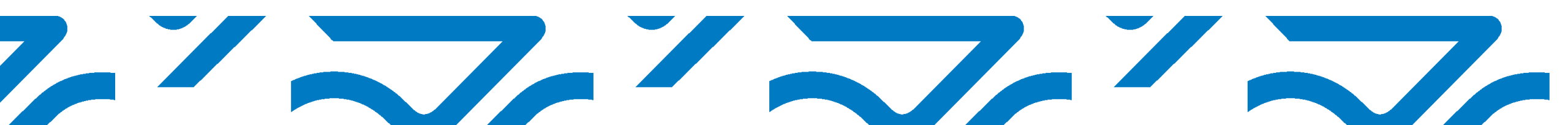

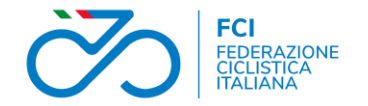

• Devo cambiare il rappresentante legale

La società dovrà prima effettuare la modifica nell'affiliazione alla FCI presentando un verbale di assemblea e la comunicazione del cambio all'Agenzia delle Entrate tramite il nuovo certificato di codice fiscale. Il Comitato Regionale verificata la regolarità dei documenti:

- in fase di rinnovo affiliazione, procederà alla validazione
- durante la stagione, chiederà al tesseramento la modifica dei dati del consiglio

Successivamente alla modifica su Ksport sarà la FCI a trasmettere a registro il nuovo rappresentante legale e il nuovo consiglio.

Il registro aggiornerà il dato del rappresentante legale ma chiuderà l'utenza intestata al precedente rappresentante legale.

La società dovrà quindi aprire una nuova utenza nel registro, intestata al nuovo rappresentante legale, e successivamente inserire tra i documenti del registro il verbale ed il certificato ADE. Questi documenti sono obbligatori e <u>devono essere caricati dalla società</u>.

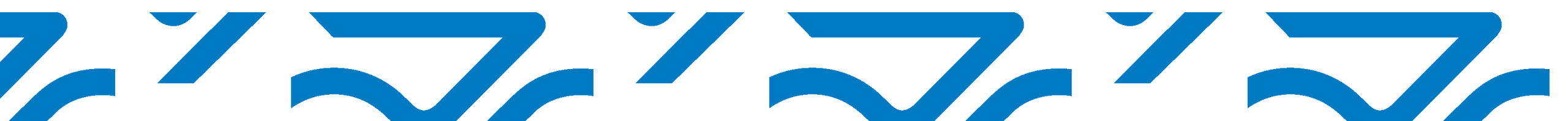

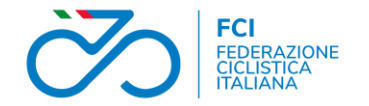

#### ✓ Devo modificare il direttivo

In caso di modifica del direttivo, che non comporti anche il cambio di rappresentante legale, la società dovrà effettuare prima la modifica in sede di affiliazione fornendo alla FCI il verbale di assemblea. Successivamente a questa modifica la FCI invierà i dati del nuovo consiglio al registro.

La società dovrà in questo caso <u>caricare nel registro il solo verbale di modifica</u>.

Ricordiamo che è importante che i codici fiscali dei membri del consiglio siano corretti ed esistenti. In caso contrario il registro rifiuterà i dati dell'intero consiglio

✓ Devo modificare ragione sociale e/o sede legale

la società dovrà effettuare prima la modifica in sede di affiliazione fornendo alla FCI il verbale di assemblea e il certificato ADE con la modifica. Successivamente a questa modifica la FCI invierà i nuovi dati anagrafici della società al registro.

La società dovrà in questo caso caricare nel registro il verbale di modifica ed il certificato ADE riportante i nuovi dati.

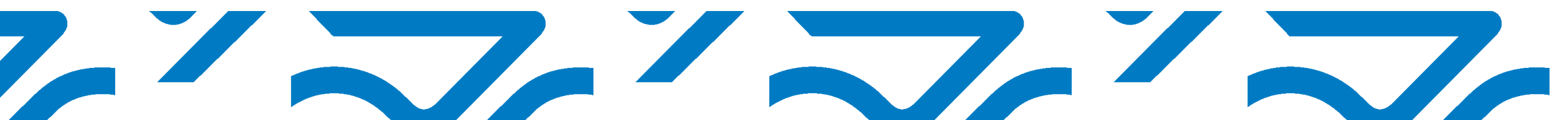

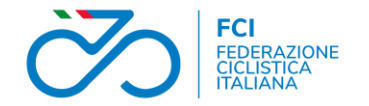

#### ✓ Devo modificare il direttivo

In caso di modifica del direttivo, che non comporti anche il cambio di rappresentante legale, la società dovrà effettuare prima la modifica in sede di affiliazione fornendo alla FCI il verbale di assemblea. Successivamente a questa modifica la FCI invierà i dati del nuovo consiglio al registro.

La società dovrà in questo caso <u>caricare nel registro il solo verbale di modifica</u>.

Ricordiamo che è importante che i codici fiscali dei membri del consiglio siano corretti ed esistenti. In caso contrario il registro rifiuterà i dati dell'intero consiglio

✓ Devo modificare ragione sociale e/o sede legale

la società dovrà effettuare prima la modifica in sede di affiliazione fornendo alla FCI il verbale di assemblea e il certificato ADE con la modifica. Successivamente a questa modifica la FCI invierà i nuovi dati anagrafici della società al registro.

La società dovrà in questo caso caricare nel registro il verbale di modifica ed il certificato ADE riportante i nuovi dati.

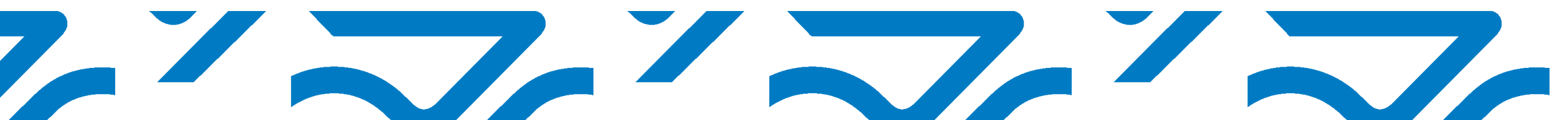

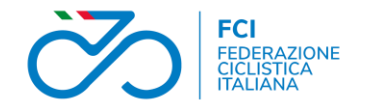

# Attività Didattica

Per didattica si intende l'attività di insegnamento (della specifica disciplina sportiva promossa dal sodalizio e riconosciuta dal CONI) che il sodalizio svolge nei confronti di <u>tesserati e non tesserati</u>. Questa attività è finalizzata alla promozione dello sport (della specifica disciplina sportiva promossa dal sodalizio e riconosciuta dal CONI) e si conclude, in modo ottimale, con l'attività sportiva.

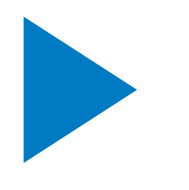

L'attività didattica svolta dalle società deve essere registrata nel sistema informatico federale Ksport e viene trasmessa al registro dalla federazione.

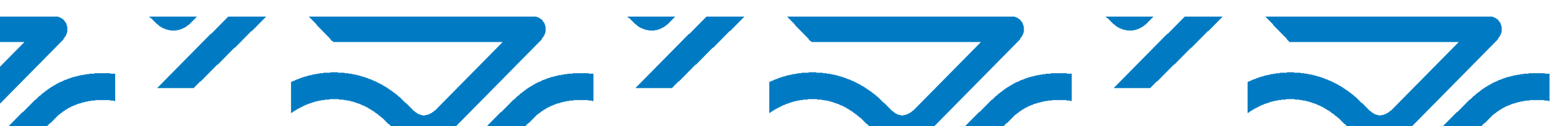

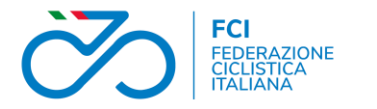

8

9

# Attività Didattica

- I dati richiesti per registrare un'attività didattica sono:
- La stagione dell'evento;
- 2 la data di inizio e la data di fine;
- 3 una breve descrizione;
- 4 il tecnico di riferimento (è necessario indicare un tecnico tesserato);
- 5 il comune di svolgimento;
- 6 la disciplina interessata;
- 7 la frequenza del corso;
  - i tesserati partecipanti;
  - il numero di partecipanti non tesserati.

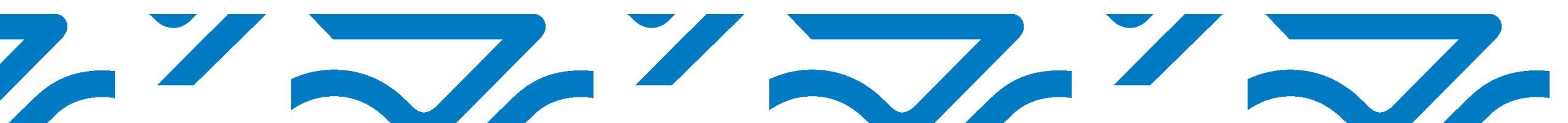

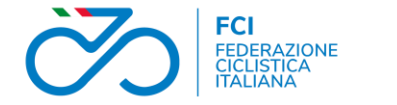

# Attività Didattica

• Il tecnico

Il tecnico indicato responsabile dell'attività può essere anche tesserato in un società diversa. Il tecnico responsabile può essere anche un **Direttore di Corsa** o un **DOF**, sono argomenti di didattica infatti anche quelli riguardanti la sicurezza e l'organizzazione delle manifestazioni strada e fuoristrada.

I tecnici non tesserati per la società che organizza l'attività dovranno espressamente accettare l'incarico rispondendo alla mail di richiesta inviata dal sistema.

# • I tesserati partecipanti

I partecipanti sono i **tesserati della società che organizza e/o di altre società** che partecipano alla stessa attività. La società che organizza potrà quindi selezionare ed indicare come partecipanti anche i tesserati della altre società partecipanti.

# • Partecipanti non tesserati

Nel caso l'attività sia organizzata per non tesserati la società che organizza potrà indicare il numero dei partecipanti non tesserati.

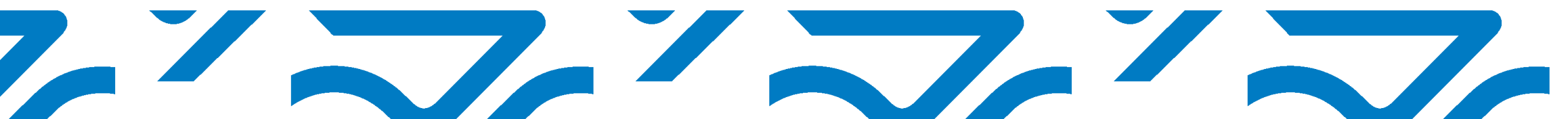

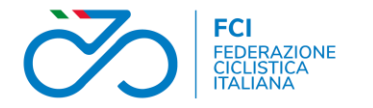

#### Attività Didattica

#### Inserimento dei dati

Dalla pagina Didattica creare l'evento con il classico bottone +

| Societa Riaffiliazione 2021                        | Atleti Dirigenti      | Versamenti                                               | Gare organizzate | Controllo iscrizioni  | Password             | Documenti            | Ammende     | Download | Cauzioni | Gdpr |
|----------------------------------------------------|-----------------------|----------------------------------------------------------|------------------|-----------------------|----------------------|----------------------|-------------|----------|----------|------|
| Dettaglio evento                                   |                       |                                                          |                  |                       |                      |                      |             |          |          |      |
| Stagione                                           | 2021 🗸                |                                                          |                  |                       |                      |                      |             |          |          |      |
| Descrizione                                        | Evento didattico      | Evento didattico corso avviamento al ciclismo MiniBikers |                  |                       |                      |                      |             |          |          |      |
| Comune di svolgimento                              | Bergamo               |                                                          |                  |                       |                      |                      | BG          |          |          |      |
| Data Inizio                                        | 01/10/2021            | ш х                                                      |                  |                       | iona tra             | i toonioi            |             |          |          |      |
| Data Fine                                          | 31/12/2021            | ш х                                                      |                  | tos                   | iona ira<br>serati a | l tecnici<br>Ila tua |             |          |          |      |
| Frequenza                                          | 2aSettimana           | -                                                        |                  | 103                   | societ               | à                    |             |          |          |      |
| Tecnico responsabile                               |                       |                                                          |                  |                       | 000,01               | u                    |             |          |          |      |
| Discipline Sportive (effettuare una o più scelte)* |                       |                                                          |                  |                       |                      |                      |             |          |          |      |
| ВМХ                                                |                       |                                                          | 🗆 вм:            | X free style          |                      |                      |             |          |          |      |
| Ciclismo paralimpico (S                            | strada, Pista, Tander | m, Triciclo, Ha                                          | ndbike) 🗌 Cicl   | ismo su pista         |                      |                      |             |          |          |      |
| Ciclismo su strada                                 |                       |                                                          | Cicl             | o-cross               |                      |                      |             |          |          |      |
| Cicloturismo                                       |                       |                                                          | Cyc              | ling for All e Master | (attività ciclo      | oamatoriale c        | ompetitiva) |          |          |      |
| Indoor Cycling (Artistic                           | Cycling - Cycle Ball  | )                                                        | Mor              | untain bike           |                      |                      |             |          |          |      |
| Trial                                              |                       |                                                          |                  |                       |                      |                      |             |          |          |      |
| Registra l'evento                                  |                       |                                                          |                  |                       |                      |                      |             |          |          |      |
| Salva modifiche                                    |                       |                                                          |                  |                       |                      |                      |             |          |          |      |
|                                                    |                       |                                                          |                  |                       |                      |                      |             |          |          |      |

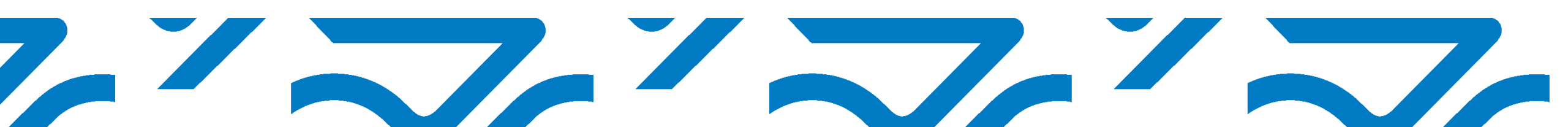

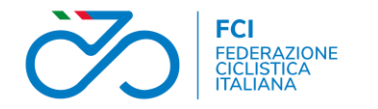

# Attività Didattica

#### Inserimento dei dati

Ricerca il tecnico della tua o di altre società

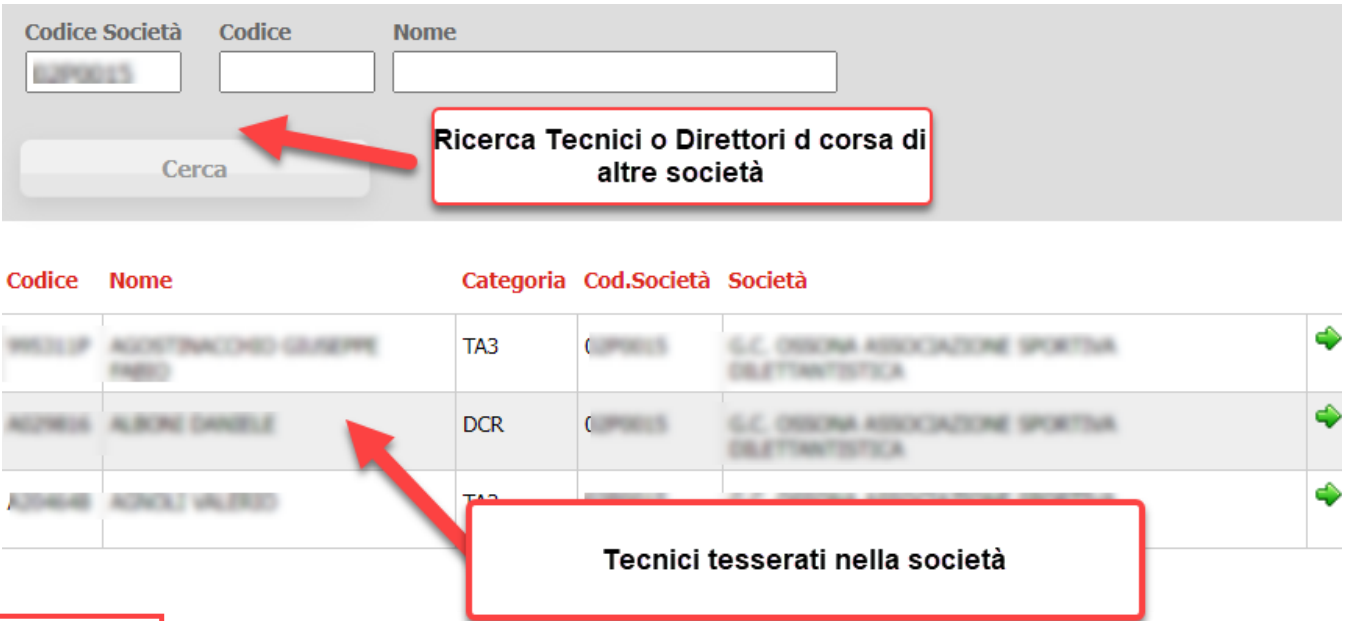

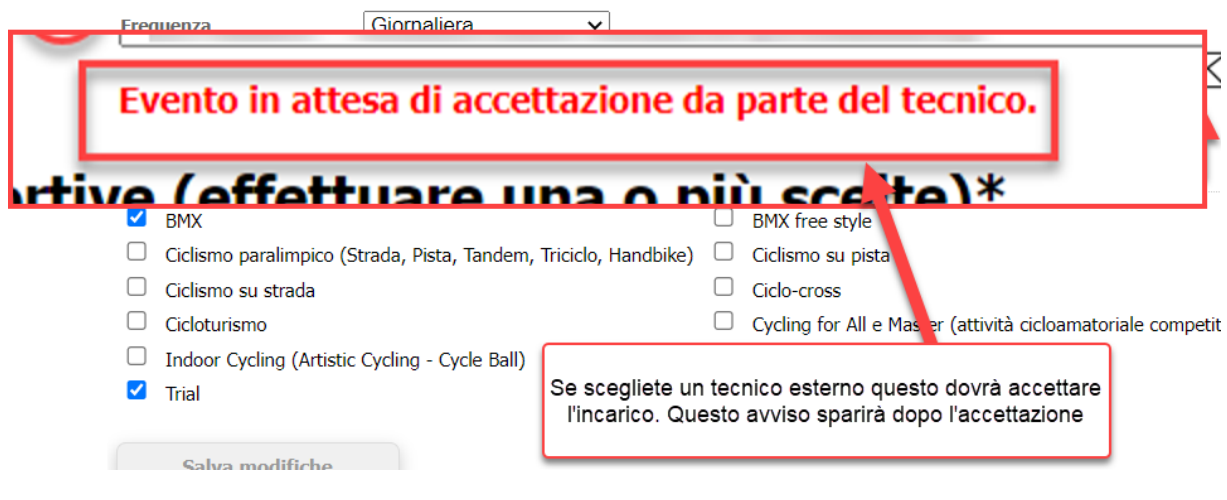

Se scegli un tecnico di un'altra società questo dovrà accettare l'incarico cliccando il link che riceve via mail.

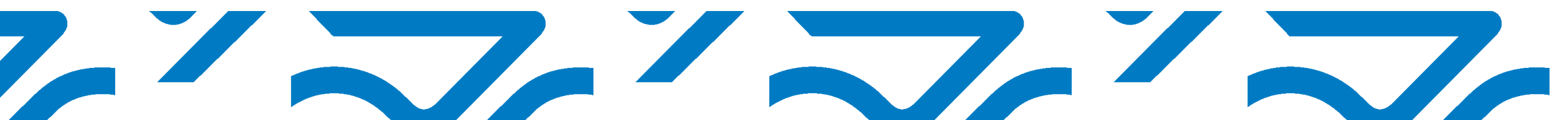

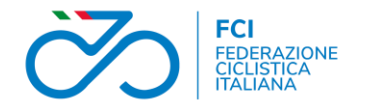

# Attività Didattica

# Inserimento dei dati

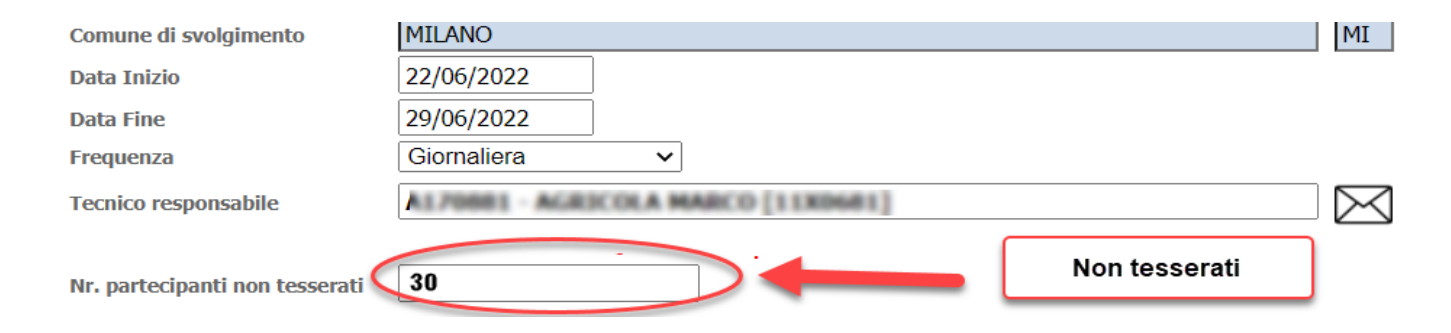

# Se hanno partecipato non tesserati indica il numero nell'apposito campo

#### Evento Test Fci aggiornata

Inserisci i partecipanti tesserati della tua società o di altre società.

Inserendo il codice di società si ottiene l'elenco dei tesserati che possono essere selezionati

| Codice Società Nome 02A0000 | Indiatro          | Codice     | Categoria Selezionare |          |
|-----------------------------|-------------------|------------|-----------------------|----------|
| Società                     | Nome              | Codice FCI | Categoria             | Sel.     |
| C                           | NONCLI VALEND     | A204648    | 142                   | <b>1</b> |
| (                           | ALPONE CANCELE    | ACCOUNT    | DOR                   |          |
| Chammen of S                | ANTONACCI FELIMPO | AL26505    | 0.544                 |          |
| Inselfisci in elenco        |                   |            |                       |          |

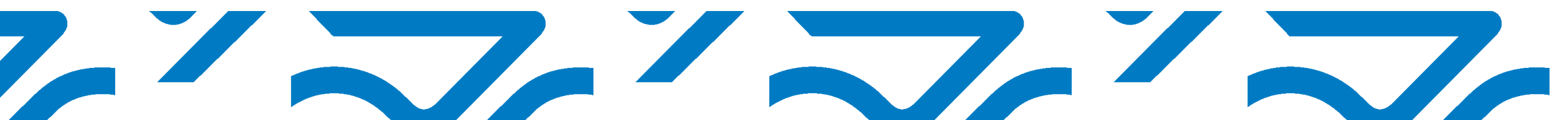

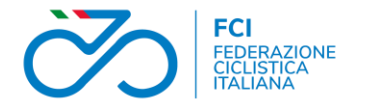

# Attività Didattica Inserimento dei dati

Terminare ed inviare un evento didattico

L'evento didattico viene chiuso e non è più modificabile nel momento in cui viene trasmesso al registro.

La trasmissione avviene automaticamente 60 giorni dopo la data indicata nella scheda evento come chiusura dell'attività.

L'evento, se terminato, può essere inviato prima della scadenza del termine dei 60 giorni, direttamente dalla società.

A questo scopo è presente nella scheda un bottone che chiude l'evento ed invia i dati al registro.

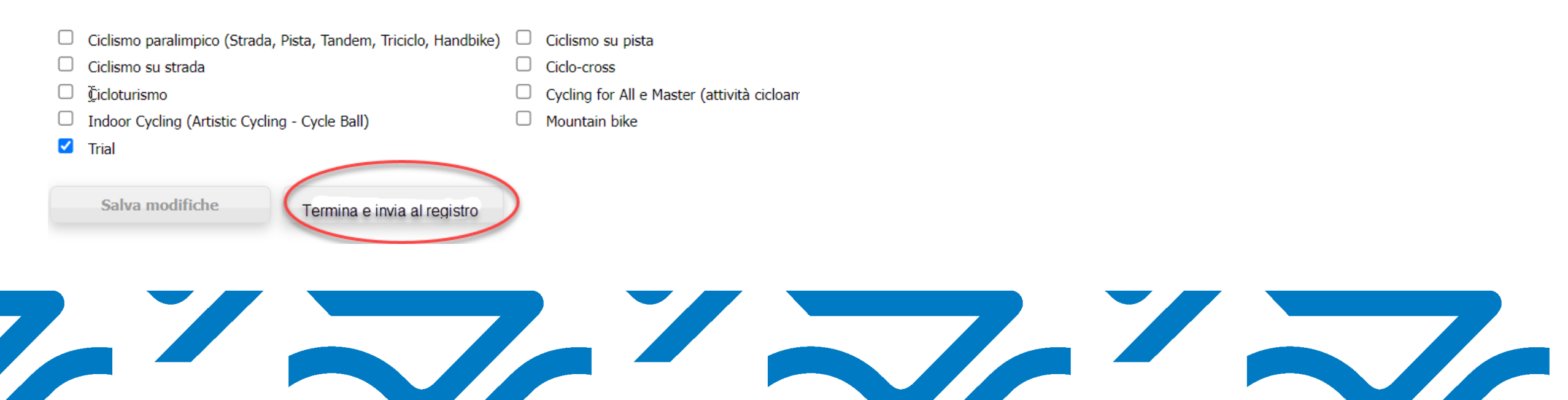

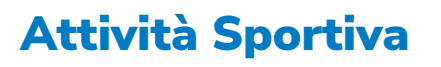

L'attività sportiva si sostanzia nella partecipazione alle manifestazioni in calendario federale. Pertanto, vengono inviati a registro i dati della gara, i dati degli iscritti e, esclusivamente per l'attività amatoriale, i dati dei tesserati in coda.

Allo scopo di favorire la comunicazione dell'attività svolta dalle **società amatoriali** per tutte quelle **manifestazioni alle quali non viene effettuata l'iscrizione tramite sistema Ksport** è stata implementata una procedura apposita tramite la quale le società possono **registrare la partecipazione di propri tesserati a manifestazioni amatoriali e cicloturistiche**.

La società ovviamente si assume la responsabilità della veridicità dei dati che registra con le relative conseguenze in caso di dichiarazioni non vere.

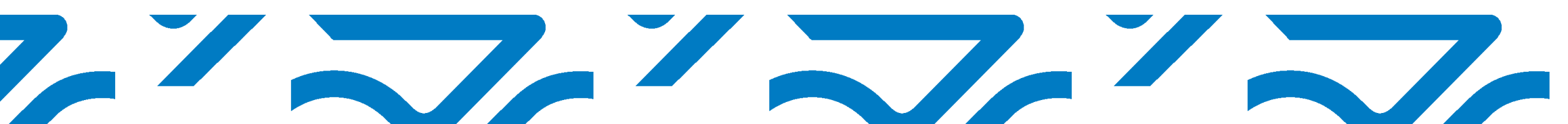

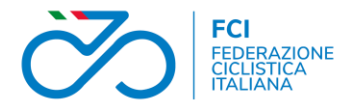

## Attività Sportiva Inserimento dei dati

Tramite la voce di menù *Sportiva* aprite la pagina di inserimento della partecipazione all'attività sportiva.

A 447. (14.)

**Cercate** la gara **tramite ID**. Se la gara è classificata amatoriale potrete visualizzare la lista dei vostri tesserati ed inserirli come partecipanti.

| Attivita sportive                  |                        |
|------------------------------------|------------------------|
| Ricerca per Stagione               | 160115 Iscripalla gara |
| Elenco gare con tesserati iscritti |                        |
| Nessuna attività presente          |                        |

Selezionate

#### Elenco tesserati iscritti

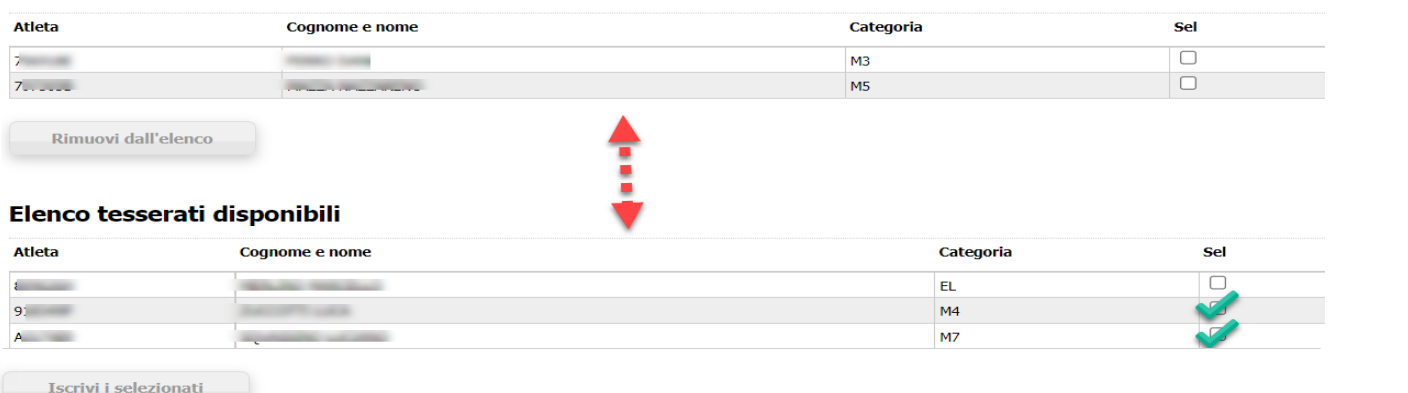

amatoriale da inserire tra i partecipanti.

i tesserati

L'attività viene trasmessa dopo 60 giorni dal termite. Una volta trasmessa non sarà più possibile modificarla

di

categoria

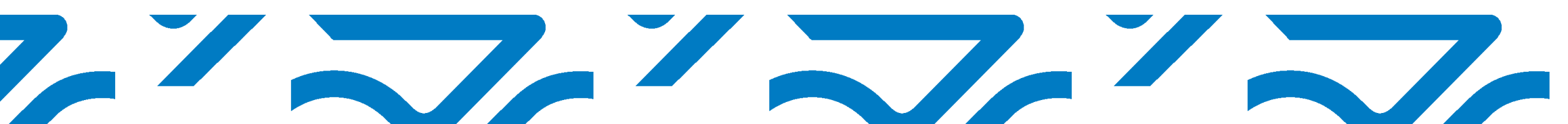